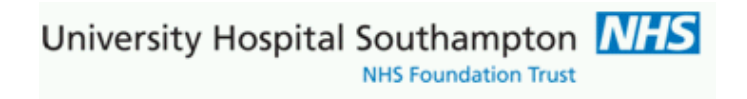

# Southampton Pathology ICE ~Solent Inform System User Guide

This document describes how to place request on UHS ICE pathology requesting system and print ICE forms with integral labels

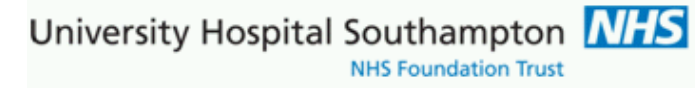

## Contents

| Contacts                                            | 3  |
|-----------------------------------------------------|----|
| Configuration and user activation                   | 3  |
| To request a Pathology test                         | 4  |
| Requesting tabs                                     | 5  |
| Using the search function                           | 7  |
| Completing the request                              | 8  |
| Sample collection options                           | 9  |
| Printing the request form                           | 10 |
| Editing. Deleting or Reprinting a Pathology Request |    |
| Taking a sample later                               | 13 |
| Patient Report List                                 | 14 |
| Employing A4 ICE label sheets                       | 15 |

## **Version Information**

| Version | Date       | Notes                                                                              | Author(s)                                 |
|---------|------------|------------------------------------------------------------------------------------|-------------------------------------------|
| 0.1     | 12/01/2016 | First issue                                                                        | Keith Burrill, Tim Williams               |
| 0.2     | 14/01/2016 | Updated with Inform screens following visit to RSH 14 <sup>th</sup> Jan 2016       | Toby Lamb, Keith Burrill,<br>Tim Williams |
| 1.0     | 15/01/2016 | First publication, web page created and integrated into ICE and user manual        | Keith Burrill                             |
| 1.1     | 31/07/2017 | Updated images of slide label positioning as previous position was too low on tube | Keith Burrill, Rick Allan (Lab)           |

## This manual is available to download via the following link:

http://www.uhs.nhs.uk/HealthProfessionals/Extranet/Services/SUHTPathologyServices/ElectronicRequesting(Solent).aspx

# Electronic Requesting (Solent)

The Southampton pathology ICE system and Solent Inform sexual health system are linked for the purposes of requesting and reporting pathology results. This page contains information and user guides in the downloads section to support these services across Hampshire.

## Contacts

## For pathology support telephone: 023 8120 6821/4355/6705

For Solent ICE requesting, reporting issues and new user requests email: <u>UHS.GPLinks@nhs.net</u>

Our office hours are Monday to Friday, 9am to 5pm, excluding bank holidays and public holidays.

**Solent contacts:** Southampton office: 023 8071 6761

#### Label ordering:

Labels are ordered from Collector Set Printers ref item SNHS719 ICE LABEL SHEETS (pack 100)

Southampton Solent office have account to order these: contact RSH admin manager office : 023 8071 6761

## **Configuration and user activation**

Before contacting pathology your Inform user account needs to be setup by Solent system administration and your account set to the appropriate site codes

Once users are allocated their user login ID then this can be communicated to UHS pathology to request to add to UHS ICE.

Users must then be trained (this manual) on how to use the ICE application appropriately for Solent and UHS service requirements

University Hospital Southampton NHS Foundation Trust

## To request a Pathology test

1. Log into Inform website: https://live-sh.solent.nhs.uk/informshweb/live/application.htm

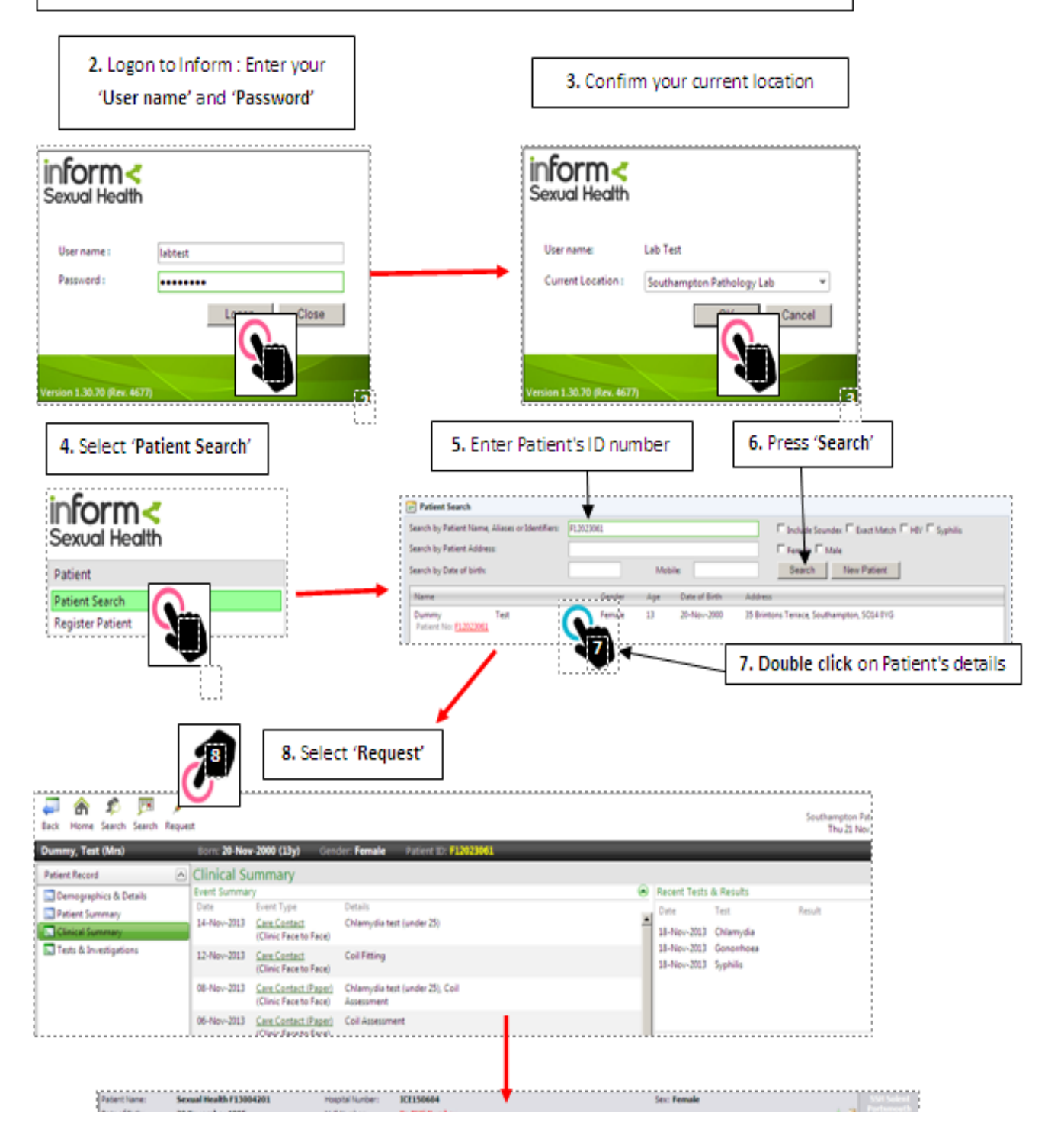

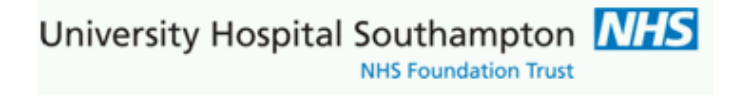

#### The ICE application is then launched directly into test requesting for the patient

## **Requesting tabs**

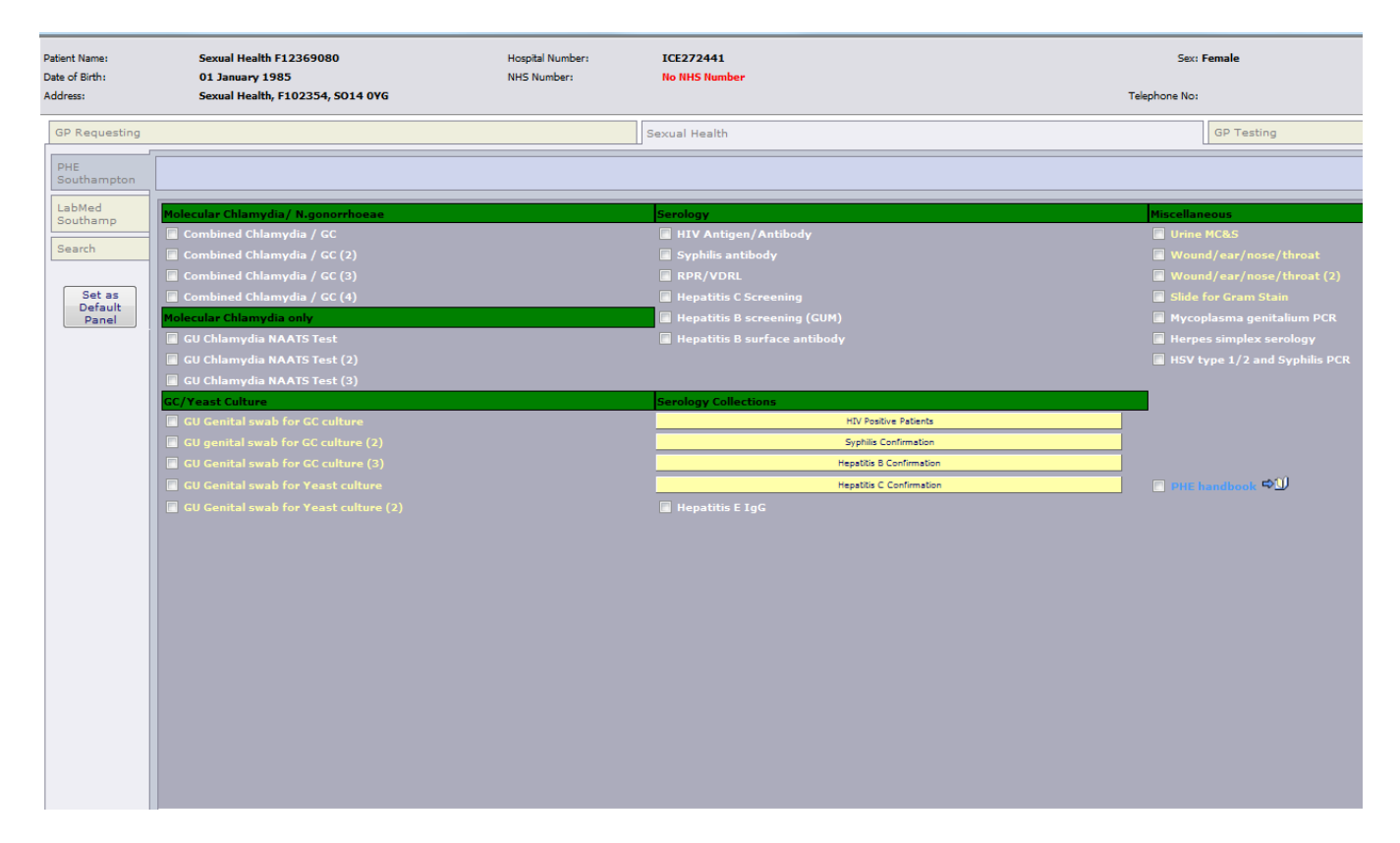

Within the ICE system the Pathology tests and investigations are presented within a column of tabs on the LH side. Within each tab are requests for the pathology discipline(s). The first page displayed is labelled 'PHE Southampton', however a user may prefer to select another page and make this the default opening page. To do this display the required page on screen and then select the grey button 'Set as Default Panel'.

University Hospital Southampton M

**NHS Foundation Trust** 

#### Hovering the mouse over a test name will show any help text (back text, yellow background)

| Combined Chlamydia NAATS and Gonhorroea test on Urine or Swab. Please use | sample specific Aptima collection Kit |
|---------------------------------------------------------------------------|---------------------------------------|
|                                                                           |                                       |
| Molecular Chlamydia/ N.gonorrhoeae                                        | Serology                              |
| Combined Chlamydia / GC                                                   | 🔳 HIV Antigen/Antibody                |
| Combined Chlamydia / GC (2                                                | Syphilis antibody                     |
| Combined Chlamydia / GC (3)                                               | RPR/VDRL                              |

Some further information is presented in the form of external links (URLs)

These can either be attached to a test, or presented as dedicated information links which are 'non-requestable pseudo tests'. In either case click on the open book icon and the link will open in a new window

The following items are not tests, click the open book item to access Laboratory Service Information which opens in a new browser window and this is independent to the ICE system

PHE handbook ➡
 ICE User Guide ➡

Example link showing some PHE handbook content:

# Microbiology (PHE)

Microbiology laboratory services at UHS are managed by Public Health England (PHE) and, as such is also part of the PHE Regional Microbiology Laboratory Network. The laboratory provides a full microbiological service for the diagnosis of infection, which includes bacteriology, virology, serology, parsitology, mycology, molecular epidemiological studies and environmental microbiology to UHS, other NHS Trusts, general practitioners and local authorities

Contents: - click the links or scroll down the page

| Z |   |   |
|---|---|---|
| F | G | Н |
| Ν | 0 | Ρ |
| V | W | Х |

als

only)

| Key contacts             | Specimen transport                                    |
|--------------------------|-------------------------------------------------------|
| About our services       | Results reporting                                     |
| Availability of clinical | Telephoning of significant results                    |
| advice                   | Quality assurance                                     |
| Services offered         | A to Z of Diagnostic Tests and Investigations         |
| Service hours            | Click on downloads section (to the right) for list of |
| Completion of the        | reference laboratories                                |
| equest form              | Using the Laboratory                                  |
| Specimen collection      |                                                       |
| ligh risk specimens      |                                                       |
|                          |                                                       |

#### **Downloads**

- Directions to PHE reception
- NHE reference laboratories

#### External links

- Google maps: Southampton General Hospital
- Public Health England

#### Key contacts

and safety

All enquires

023 8120 6408

Check the box against a selected test to make a request, or for collections of tests click the named colour bar Having selected the required test(s) left click the mouse on the green 'Continue with request' button.

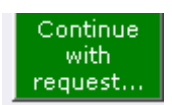

If you cannot find test(s) then use the 'Search' function.

## Using the search function

Click on the 'Search' button and the search page is displayed.

Enter part of the test name into the 'Test name' field and select 'Search'. All potential matches will be displayed.

| Search:<br>for<br><ul> <li>Tests</li> <li>Test Collections</li> </ul> <li>Name:<br/>HIV<br/>Search in:<br/><ul> <li>this panel only</li> </ul></li> | <ul> <li>Antenatal - HIV declined</li> <li>HIV Antigen/Antibody</li> <li>Antenatal Screen HIV and HepB declined</li> <li>HIV Viral load</li> <li>✓ HIV Genotyping</li> </ul> |
|----------------------------------------------------------------------------------------------------|----------------------------------------------------------------------------------------------------|
| all tests/collections                                                                                                    |                                                                                                    |

Having selected the required test(s) left click the mouse on the green 'Continue with request' button.

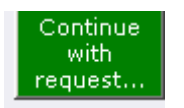

University Hospital Southampton NHS Foundation Trust

## **Completing the request**

| Patient Name:                  | Sexual Hea     | lth F12369080                         | Hospital Number:  | ICE272441                       | Sex: Female                                                  |
|--------------------------------|----------------|---------------------------------------|-------------------|---------------------------------|--------------------------------------------------------------|
| Date of Birth:                 | 01 January     | 1985                                  | NHS Number:       | No NHS Number                   |                                                              |
| Address:                       | Sexual Hea     | lth, F102354, SO14 0YG                |                   |                                 | Telephone No:                                                |
| <ul> <li>Services</li> </ul>   |                |                                       |                   |                                 |                                                              |
| Please complete the nandatory. | e following de | tails regarding your request.         | Once you have com | bleted the details, click the ' | Accept Request' button to continue or 'More Tests' to add n  |
| General Detai                  | ls:            |                                       |                   |                                 | Order Details:                                               |
| User:                          |                | lambt                                 |                   |                                 | T Virology                                                   |
| Bleep / Contact No             | <b>D:</b>      |                                       |                   |                                 | Tests in this order: HIV Antigen/Antibody, Syphilis antibody |
| Requesting Consu               | ltant / GP:    | Select                                |                   |                                 | □ I wish to collect the sample(s) later                      |
| Location:                      |                | DUNCKLEY, Dr L<br>FOLEY, Dr Elizabeth |                   |                                 | Priority: Routine                                            |
| Global Clinical D              | otaile         | KIDSLEY, Dr Sally                     |                   |                                 | Sample collection options:                                   |
|                                | vetans.        | PATEL, Dr R.J.                        |                   |                                 | ○ Collect now                                                |
|                                |                | SAMRAJ, Dr S<br>SUNDARAM, Dr Sangeeth | a                 |                                 | O Unspecified date and time                                  |
|                                |                | L                                     |                   |                                 | T Virology                                                   |
| Category:                      |                | GP patient                            |                   |                                 | Tests in this order: Combined Chlamydia / GC                 |
|                                |                | ,                                     |                   |                                 | I wish to collect the sample(s) later                        |
|                                |                |                                       |                   |                                 | Priority: Routine                                            |
|                                |                |                                       |                   |                                 | Sample collection options:                                   |
|                                |                |                                       |                   |                                 | ○ Collect now                                                |
|                                |                |                                       |                   |                                 | ○ Unspecified date and time                                  |
|                                |                |                                       |                   |                                 |                                                              |

#### After selecting the 'Continue with the request button' the following screen will appear

Select the Requesting consultant/GP from the drop down menu, if only one consultant is available this will be shown

Enter the clinical details in to the free text 'Global Clinical Details' box. – note this is Mandatory Change the patient category to Out-Patient

| Requesting Consultant / GP: | PATEL, Dr R.J. |
|-----------------------------|----------------|
| Location:                   | SSH RSH        |
| Global Clinical Details:    |                |
|                             |                |
|                             |                |
| Category:                   | Out-Patient    |

University Hospital Southampton

## Sample collection options

There are a variety of options available for sample collection. There may be more than one 'Order Details' option to complete.

#### Sample later

If your clinic wishes to defer sample collection (Postpone) and delay the printing of the request form then select the option 'I wish to collect the sample(s) later' and select 'Accept Request'. This action will place the request on a pending queue and a form will not be printed. ICE patient can be accessed at a later date, and the Patient Sample Queue selected from the ICE services menu. This option is useful when the practice uses a Practice based Phlebotomy service or should the patient return to clinic the next day with the sample. At this point the request is then committed and form printed

| ↑ Immunology                            |  |
|-----------------------------------------|--|
| Tests in this order: Immunoglobulins    |  |
| ▼ I wish to collect the sample(s) later |  |

#### **Collect now**

This option will default today's date and current time into the request ready for when the request form is to be printed now and the sample(s) are to be collected now, remember to write the sampling date and time on the sample tube.

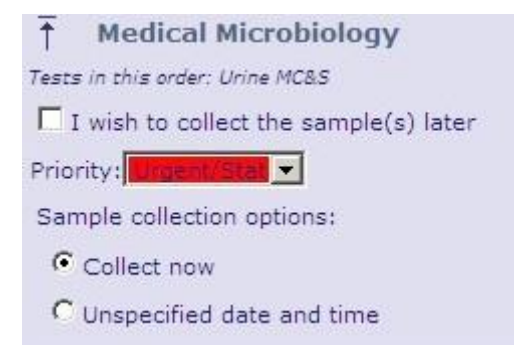

#### Collect later / Unspecified date and time

This option will NOT set any date and time to the request. The request form is to be printed now and the sample(s) are to be collected later by a Practice or other Phlebotomy service, say when the patient presents with the form. When these samples are collected the date and time of collection needs to be manually entered on the form and sample tube

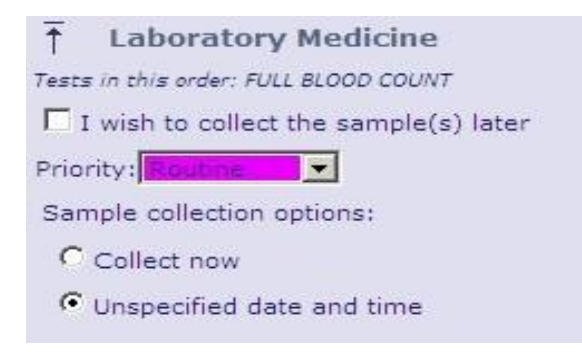

To complete the request select the 'Accept Request' button.

More Tests Accept Request Review

## Printing the request form

Once the 'Accept Request' button is selected the system will initiate the printing of the hard copy form. It is important to wait for the printer box to appear before proceeding.

A printer box will appear with the default set to the printer in the room or the printer set-up as a default for the PC.

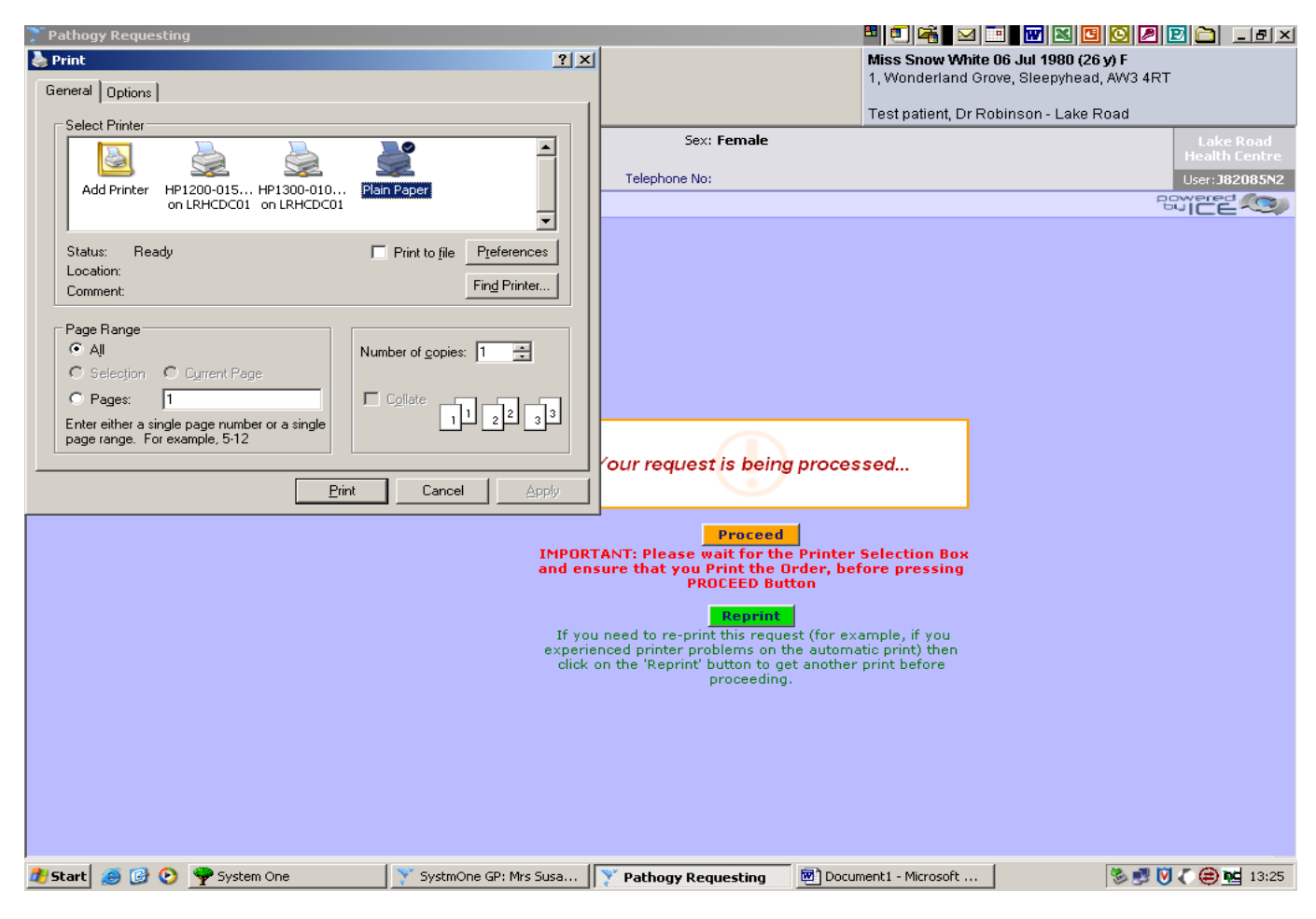

Select the 'Print' button.

Once the form has printed select the orange 'Proceed' button . This records the request against the patient record in Inform.

If multiple forms require printing the print dialogue will re-appear on screen. Repeat the above process ensuring the orange 'Proceed' button is selected after each print action. University Hospital Southampton

When form printing has completed the following screen will display and samples taken will be shown in Inform NB if the Sample Later option has been selected for some form(s) then the option to print these forms will not be presented as they will be re-accessed and printed at a later date

inform system message to indicate requesting session has completed The ICE screen/session can then be closed

| Your request is complete when confirmed by your system that the data was filed. |
|---------------------------------------------------------------------------------|
|                                                                                 |

Image of Inform system with some

newly placed requests, these are the ones awaiting results:

| 😅 https://live-sh.solent.nhs.uk/li     | nform3H                   | Web/Live/Application.htm - Inte                        | rnet Explorer                                                                            |          | -                                                          | _                       |                                |                                                |
|----------------------------------------|---------------------------|--------------------------------------------------------|------------------------------------------------------------------------------------------|----------|------------------------------------------------------------|-------------------------|--------------------------------|------------------------------------------------|
| Attps://live-sh.solent.nhs.uk/         | InformS                   | HWeb/Live/Application.htm                              | Spent Second Second                                                                      |          |                                                            |                         |                                |                                                |
| ↓ ↓ ↓ ↓ ↓ ↓ ↓ ↓ ↓ ↓ ↓ ↓ ↓ ↓ ↓ ↓ ↓ ↓ ↓  | <mark>کھ</mark><br>Search | Request Mail Merge                                     |                                                                                          |          |                                                            |                         | T<br>Royal South F<br>Thu 14 J | Toby Lamb<br>Hants Hospital<br>Jan 2016, 14:43 |
| Test, Test                             | -                         | Born: <b>01-Jan-1985 (31y)</b>                         | Gender: Female Patient ID: 🗾                                                             | 236908   | 0                                                          |                         |                                |                                                |
| Patient Record                         | ^                         | Allergies Care Contacts C<br>Outbound RSC Prescription | linical Notes   Diagnoses   Family History<br>ns / Issues & Supplies   Recent Tests & Re | Inbou    | nd RSC   Items of Service   Medi<br>/orklists & Follow Ups | ical History Medication | Collapse/B                     | Expand All 🔺                                   |
| Demographics & Details Patient Summary | ^                         | Worklists & Follow Up:                                 | s(0)                                                                                     |          |                                                            |                         |                                |                                                |
| 🔝 Clinical Summary                     |                           | Inbound RSC (0)                                        |                                                                                          |          | Outbound                                                   | <b>RSC (</b> 0 )        |                                |                                                |
| Appointments & Care                    | *                         | Recent Tests & Results                                 | (15)                                                                                     |          |                                                            |                         |                                | ~                                              |
| Items of Service & Epis                | ×                         | Date                                                   | Test                                                                                     |          | Result                                                     | Notification            | Treatment                      |                                                |
| Medical & Family History               | × I                       | 14-Jan-2016                                            | GUM CT/GC PCR                                                                            | ٦        | Awaiting Results                                           |                         |                                |                                                |
| Medication                             |                           | 14-Jan-2016                                            | Anti HIV 1/2 + p24 antigen                                                               |          | Awaiting Results                                           |                         |                                |                                                |
| 🔝 Allergies & ADRs                     |                           | 14-Jan-2016                                            | Syphilis total antibody                                                                  | <u>i</u> | Awaiting Results                                           |                         |                                |                                                |
| Sexual History                         |                           | 08-Jan-2016                                            | GU Chlamydia NAATS Test                                                                  | <u>r</u> | Normal                                                     |                         |                                |                                                |
| 🔝 Sexual History & LSI                 |                           | 08-Jan-2016                                            | GU Genital swab for GC culture                                                           | ٦        | Awaiting Results                                           |                         |                                |                                                |
| Sexual Orientation                     |                           | 08-Jan-2016                                            | Culture                                                                                  | ٦        | Awaiting Review                                            |                         |                                |                                                |
| 📃 Obstetrics & Gynaecology             | ×                         | 08-Jan-2016                                            | Hepatitis B core antibody                                                                | ۵        | Awaiting Review                                            |                         |                                |                                                |
| 📃 Lifestyle & Measurements             | ×                         | 08-Jan-2016                                            | Anti HIV 1/2 + p24 antigen                                                               | ۵        | Normal                                                     |                         |                                |                                                |
| Contraception                          | ~                         | 08-Jan-2016                                            | Syphilis total antibody                                                                  | <u>s</u> | Awaiting Further Review                                    |                         |                                |                                                |
| Tasks                                  |                           | 08-Jan-2016                                            | GUM CT/GC PCR                                                                            | ۵        | Awaiting Further Review                                    |                         |                                |                                                |
| Clinical Notes                         |                           |                                                        |                                                                                          |          |                                                            |                         |                                |                                                |
| Symptoms                               |                           | Prescriptions / Issues 8                               | <b>ε Supplies</b> ( 0 )                                                                  |          |                                                            |                         |                                |                                                |
| Clinical Examinations                  |                           | Clinical Notes (1)                                     |                                                                                          |          |                                                            |                         |                                | •                                              |
| Recent Sexual Contacts                 |                           | Date                                                   | Clinical Note                                                                            |          |                                                            |                         |                                |                                                |
| Tests & Investigations                 |                           | 25-Mar-2014 08:32                                      | for screen                                                                               |          |                                                            |                         |                                |                                                |
| Clinical Diagnoses                     |                           |                                                        |                                                                                          |          |                                                            |                         |                                |                                                |
| Education Advice & Info                |                           | Care Contacts (2)                                      |                                                                                          |          |                                                            |                         |                                | <b>^</b>                                       |
| Trastmant & Cumiliar                   |                           | Date                                                   | Event Type                                                                               |          | Details                                                    |                         |                                |                                                |

# Editing, Deleting or Reprinting a Pathology Request

If you need to make any changes, or reprint the request form, click on **Services**, **Patient Request List**. Click on the investigation eg HVS and the Rules box will show. You can then either Edit Request, Delete Request or Reprint Request.

| <ul> <li>Services</li> </ul> |        |                 |                                         |
|------------------------------|--------|-----------------|-----------------------------------------|
| Order Test Patient Request   | List   |                 | Non Blood                               |
| Patient Sample Q             | eue    |                 |                                         |
| Blood Sciences               | Molecu | lar C           | hlamydia / N.gon                        |
| Search                       | Firs   | st Voi<br>vo-va | d Urine - Chlamyo<br>Iginal Swab - Chla |

| Requests By Patient: |                   |                     | Sample type: All sample t    |
|----------------------|-------------------|---------------------|------------------------------|
| Date/Time Requested  | Sample Collection | Inve                | stigations (Request Comments |
| .3 Feb 2014 12:37    | 13 Feb 2014 12:37 | CTNG:HVS - High Vag | inal Swab - Chlamydia / GC.  |
|                      |                   | 🔊 Rules             | s Webpage Dialog             |
|                      |                   |                     | Delete Request               |
|                      |                   |                     | Reprint Request              |
|                      |                   |                     | Write Report                 |
|                      |                   |                     | Sample Now                   |
|                      |                   |                     | Book Appointment             |
|                      |                   |                     | View Order                   |

Editing allows users to add to existing requests or remove test(s) which are no longer required. The request is then re-printed and the old form destroyed

Note reprinting is for where there is printer failure or the form has been lost or damaged – Users must not use re-print or photocopy forms to create 'another request' as each form has unique order sample numbers which are barcoded and hence cannot be duplicated. Once a request is resulted reprinting option is not available University Hospital Southampton NHS

## Taking a sample later

This section describes further how to process requests for samples which were earlier selected to be retained within the system, this was the square box option:

| Ť          | Immunology                          |
|------------|-------------------------------------|
| Tests      | in this order: Immunoglobulins      |
| <b>▼</b> 1 | wish to collect the sample(s) later |

To find any samples awaiting collection for the patient then connect to ICE and use **the Services menu, Patient Sample Queue.** This will then show the POStponed status requests within ICE, if none are shown then all current patient requests have been committed

| Patient Nam                  | e: Sex       | xual Healtl | h F12369  | 080              | Ho |
|------------------------------|--------------|-------------|-----------|------------------|----|
| Date of Birth                | n: <b>01</b> | January 1   | 985       |                  | NH |
| Address:                     | Sec          | xual Healtl | h, F10235 | 54, 5014 0YG     |    |
| <ul> <li>Services</li> </ul> |              |             |           |                  |    |
| Order Test                   |              |             |           |                  |    |
| Patient Rep                  | oort List    |             |           |                  |    |
| Patient Rec                  | quest List   |             |           |                  |    |
| Patient San                  | nple Queue   |             |           | Sample Collectio | n  |
| 14 Jan 2016                  | 14:41        |             | 14 Jan    | 2016 14:41       |    |
| 14 Jan 2016                  | 14:41        |             | 14 Jan    | 2016 14:41       |    |
|                              |              |             |           |                  |    |

Where requests of POStponed exist they are show with status POS in far right:

| tient Name: Sexua                                           | l Health F12369080                            | Hospital Number:        | ICE272441     |         |                                     | Sex: Female                                 |              | 4              |                  |
|-------------------------------------------------------------|-----------------------------------------------|-------------------------|---------------|---------|-------------------------------------|---------------------------------------------|--------------|----------------|------------------|
| te of Birth: 01 Jar<br>dress: Sexua                         | uary 1985<br>  Health, F102354, SO14 0YG      | NHS Number:             | No NHS Number |         |                                     | Telephone No:                               |              | A View Details | User: <b>lam</b> |
| Services                                                    |                                               |                         |               |         |                                     |                                             |              | Power          | By IC            |
|                                                             |                                               |                         |               |         |                                     |                                             |              |                |                  |
| nding Requests:                                             |                                               |                         |               |         |                                     |                                             |              |                |                  |
| nding Requests:<br>Date/Time Requested                      | Investigations (Req                           | quest Comments, Clinica | al Details)   | NHS No. | Patient                             | Address                                     | Loc          | Ordered By     | Status           |
| nding Requests:<br>Date/Time Requested<br>14 Jan 2016 14:57 | Investigations (Req<br>VDRL - <i>RPR/VDRL</i> | quest Comments, Clinica | al Details)   | NHS No. | Patient<br>F12369080, Sexual Health | Address<br>Sexual Health, F102354, SO14 0YG | Loc<br>SCSHS | Ordered By     | Status<br>POS    |

Its now a matter of clicking each postponed request in turn and picking the remaining option which if patient was present to collect sample now would be Collect Now

University Hospital Southampton

Services **General Details** Ŧ Virology Tests in this order: RPR/VDRL Username: lambt Bleep / Contact No: Sample collection options: Requesting Consultant / GP: Dr R.J. PATEL (ICE3450) Collect now SSH RSH Location: O Unspecified date and time Clinical Details: test Priority: Routine Accept Request Telephone Results: No ICEMail Results: No Category: **Out-Patient** Sample Containers Required: 1 x Plain Additional Information

ICE then prompts to print and stores the request in Inform

The process needs to be repeated for any other POStponed requests which should be taken .ie. use **the Services menu**, **Patient Sample Queue** and repeat the above steps

## **Patient Report List**

Inform system imports results directly from ICE into Inform where they can be reviewed. If results are not in inform the ICE report view may be a useful reference tool, though users may find multiple result records are not collated as efficiently as on Inform

## **Employing A4 ICE label sheets**

This is guidance for practices using ICE A4 integral label sheets on how to identify and affix the label(s). The label sheets would be placed in the plain A4 tray of your local printer prior to printing ICE forms. Some Laboratory Medicine forms will generate multiple labels, one per sample

| Plain 1<br>F16000445 Sexual H<br>01<br>CAB, HHIV                                                                                                    | 2534330<br>ealth<br>Jan 1980                                                                                                    |                                                                                                    |                                                                                                    |                                                                                           |                                                |
|----------------------------------------------------------------------------------------------------|----------------------------------------------------------------------------------------------------|----------------------------------------------------------------------------------------------------|----------------------------------------------------------------------------------------------------|-------------------------------------------------------------------------------------------|------------------------------------------------|
| GP Code, Name:<br>() Dr Reena MAN                                                                                                    | 1                                                                                                    | Surgery Code, Name:<br>(R1CJ6) SSHE Rowner<br>Health Centre                                                                                                | NHS No:<br>Surname:                                                                                                    | F16000445                                                                                 |                                                |
| Copy To:<br>Date Taken: Time Taken:<br>12 Jan 2016 16:44                                                                                                    |                                                                                                    | Patient Category:                                                                                                    | Date of Birth:                                                                                                    | Sexual Health<br>01 Jan 1980                                                              | Sex: Female<br>Ethnic Origin:                  |
|                                                                                                    |                                                                                                    | GP patient<br>Taken By:<br>Keith Burrill                                                                                                    | - Patient<br>Address:                                                                                                    | Sexual Health                                                                             |                                                |
| South<br>University Hosp<br>ORDER NO                                                                                                    | hampton<br>trais NHS Trust<br>12534330                                                                                                    | Virology                                                                                                    | Postcode:<br>Telephone:                                                                                                    | SO14 0YG                                                                                  |                                                |
| LAB No.                                                                                                    |                                                                                                    |                                                                                                    | Specimen Type                                                                                                    | E                                                                                         |                                                |
|                                                                                                    |                                                                                                    |                                                                                                    | Clincal Detaile                                                                                                    |                                                                                           |                                                |
| Investigations Reg                                                                                                    | vested: T                                                                                                    | ube/Container                                                                                                    | ecreen                                                                                                    |                                                                                           |                                                |
| Investigations Req<br>Hepatitis B scre<br>HIV Antigen/An                                                                                                    | uested: T<br>rening (GUM) P<br>tibody                                                                                                    | ube/Container:<br>tain                                                                                                    | screen<br>Requesting M.                                                                                                    | O. Name:<br>ANI                                                                           | Bleep/Tel No:                                  |
| Investigations Req<br>Hepatitis B scre<br>HIV Antigen/An                                                                                                    | uested: T<br>Rening (GUM) P<br>tibody                                                                                                    | ube/Container:                                                                                                    | Screen<br>Requesting M.<br>Dr Reena MA                                                                                              | O. Name:<br>ANI                                                                           | Bleep/Tel No:                                  |
| Investigations Req<br>Hepatitis B scre<br>HIV Antigen/An<br>GP Code, Name:<br>() Dr Reena MAN                                                                                   | uested: T<br>Hening (GUM) P<br>Libody -                                                                                                    | ube/Container:<br>Itain<br>Surgery Code, Name:<br>(R1CJ6) SSHE Rowner<br>Health Centre                                                                     | NHS No:<br>Surname:                                                                                                    | 0. Name:<br>ANI<br>F16000445<br>Social Hoolth                                             | Bleep/Tel No:                                  |
| Investigations Req<br>Hepatitis B scre<br>HIV Antigen/An<br>GP Code, Name:<br>() Dr Reena MAN<br>Copy To:                                                                       | uested: T<br>Hening (GUM) P<br>Libody -                                                                                                    | ube/Container:<br>Plain<br>Surgery Code, Name:<br>(R1CJ6) SSHE Rowner<br>Health Centre<br>Patient Category:<br>GP patient                                  | NHS No:<br>Surname:<br>Porename:<br>Date of Birth:<br>Bolicol                                                                       | D. Name:<br>ANI<br>F16000445<br>Sexual Health<br>01 Jan 1980<br>Secuel Health             | Bleep/Tel No:<br>Sex: Female<br>Ethnic Origin: |
| Investigations Req<br>Hepatitis B scre<br>HIV Antigen/An<br>GP Code, Name:<br>() Dr Reena MAN<br>Copy To:<br>Date Taken:<br>12 Jan 2016                                         | uested: T<br>beening (GUM) P<br>tibody -<br>II<br>Time Taken:<br>16:44                                                                                                    | ube/Container:  Itain  Surgery Code, Name: (R1CJ6) SSHE Rowner Health Centre  Patient Category: GP patient Taken By: Keith Burrill                         | NHS No:<br>Surname:<br>Preena M/<br>NHS No:<br>Surname:<br>Forename:<br>Date of Birth:<br>Patient<br>Address:                       | D. Name:<br>ANI<br>F16000445<br>Sexual Health<br>01 Jan 1980<br>Sexual Health             | Bleep/Tel No:<br>Sex: Female<br>Ethnic Origin: |
| Investigations Req<br>Hepatitis B scre<br>HIV Antigen/An<br>GP Code, Name:<br>() Dr Reena MAN<br>Copy To:<br>Date Taken:<br>12 Jan 2016<br>South<br>University Hosp<br>ORDER NO | Il Time Taken:<br>16:44<br>Tampton MISS<br>12:534330                                                                                                    | ube/Container: Plain Surgery Code, Name: (R1CJ6) SSHE Rowner Health Centre Patient Category: GP patient Taken By: Keith Burrill Virology                   | Screen<br>Requesting M.<br>Dr Reena M/<br>Surname:<br>Forename:<br>Date of Birth:<br>Patient<br>Address:<br>Postcode:<br>Telephone: | D. Name:<br>ANI<br>F16000445<br>Sexual Health<br>01 Jan 1980<br>Sexual Health<br>SO14 0YG | Bleep/Tel No:<br>Sex: Female<br>Ethnic Origin: |
| Investigations Req<br>Hepatitis B scre<br>HIV Antigen/An<br>GP Code, Name:<br>() Dr Reena MAN<br>Copy To:<br>Date Taken:<br>12 Jan 2016<br>South<br>University Hosp<br>ORDER NO | Juested: T<br>tibody P<br>Time Taken:<br>16:44<br>trais NHS Trust<br>12:53:4330                                                                                                    | ube/Container: Itain Surgery Code, Name: (R1CJ6) SSHE Rowner Health Centre Patient Category: GP patient Taken By: Keith Burrill Virology                   | Specimen Type                                                                                                    | D. Name:<br>ANI<br>F16000445<br>Sexual Health<br>01 Jan 1980<br>Sexual Health<br>SO14 0YG | Bleep/Tel No:<br>Sex: Female<br>Ethnic Origin: |
| Investigations Req<br>Hepatitis B scre<br>HIV Antigen/An<br>GP Code, Name:<br>() Dr Reena MAN<br>Copy To:<br>Date Taken:<br>12 Jan 2016<br>South<br>University Hosp<br>ORDER NO | Interning (GUM) Pribody Pribody Pribady Pribody Pribody Pribody Pribody Pribody Pribody Pribod | ube/Container:<br>Itain Surgery Code, Name:<br>(R1CJ6) SSHE Rowner<br>Health Centre Patient Category:<br>GP patient<br>Taken By:<br>Keith Burrill Virology | Specimen Type<br>Clinical Details                                                                                                   | D. Name:<br>ANI<br>F16000445<br>Sexual Health<br>01 Jan 1980<br>Sexual Health<br>SO14 0YG | Bleep/Tel No:<br>Sex: Female<br>Ethnic Origin: |

Note 1. for each barcoded line indicating test(s) and Tube/Container type there is a corresponding label. Please ensure the correct label is selected and affixed to the correct Tube/Container type.

The label includes the container type ID plus the code(s) of test(s) requested.

Note 2. the date/time of sample must also be written on the specimen container

## 1. Deploying A4 label forms

Place these face down with label backing sheet (yellow toned) sheet uppermost nearest the front of the printer tray

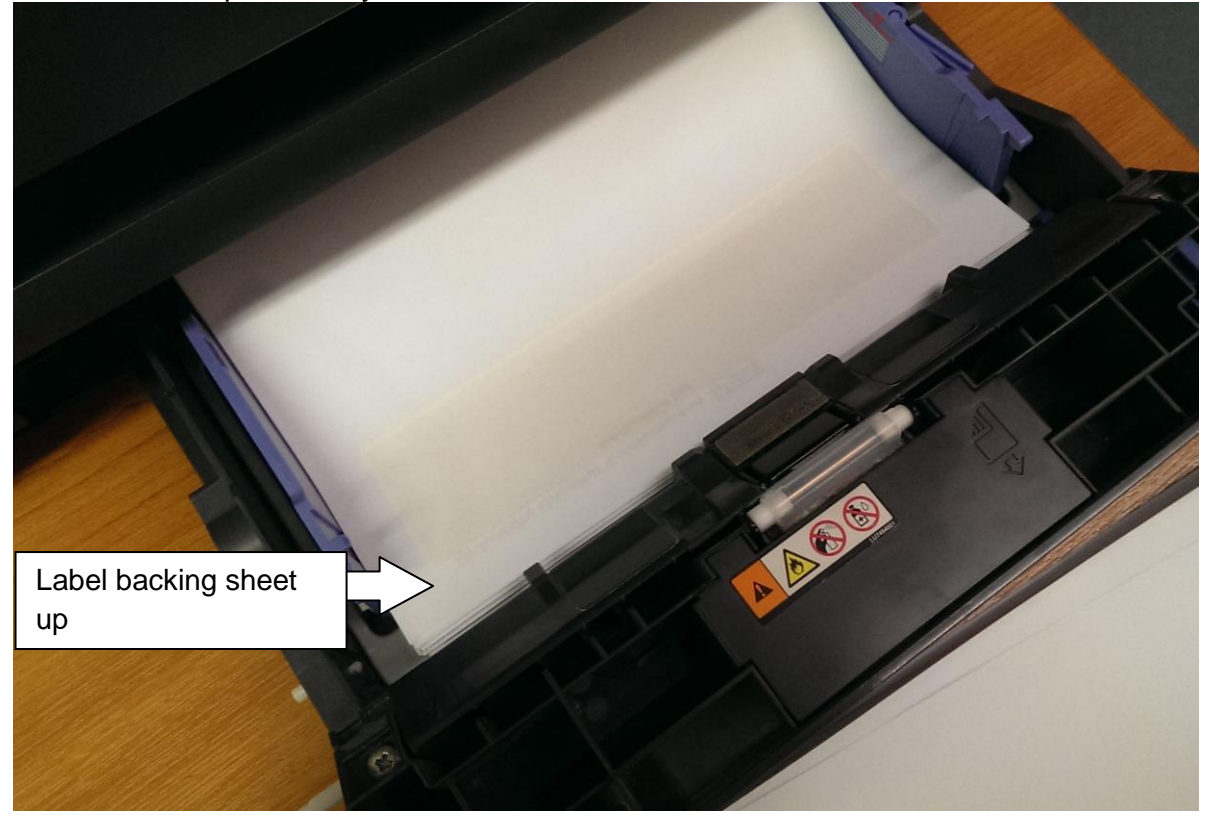

2. Labelling the tube

First ensure you pick the correct label for the correct tube type & tests(s), e.g.SST II:

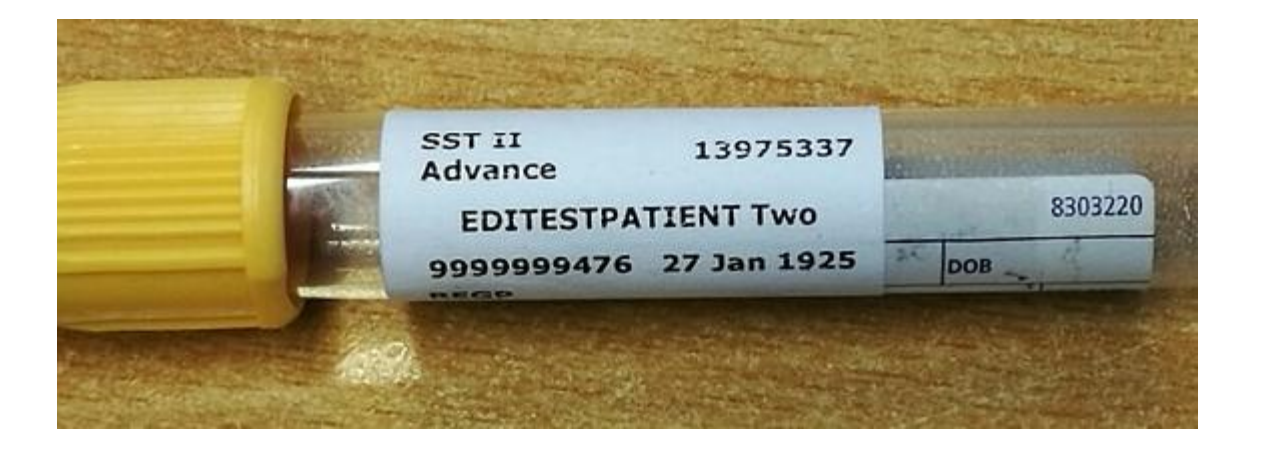

3. Positioning the label

The label needs to be aligned neatly adjacent to the top of the manufacturers label (NO HIGHER) as this ensures Lab analytical instruments can read the barcode when this is applied by the lab, see picture in 2. above. The label bottom edge should also be aligned to the top of the WARD/TIME/DATE

NB then write the Date of sample and Time of sample on the tube – bottom of label or in preprinted tube label boxes

When the sample is taken write the date and time on the sample and on the ICE form – should this be not populated.

|   | the state of the state of the s | 0. (     |               |                  |
|---|----------------------------------------------------------------------------------------------------|----------|---------------|------------------|
|   | 99999999476 27 Jar                                                                                                    | 1925     | DOB           | - and the second |
| [ | Apply label in line with                                                                                                    |          | CONTRACTOR OF | SEX M/F          |
|   | WARD/TIME/DATE                                                                                                    | TIME     | AM DATE       | CE               |
|   | as snown                                                                                                    | - Bassie | Sector Sector | Notice -         |
|   |                                                                                                    | S. Land  |               |                  |

## **Further container examples**

GC culture swab:

|         | Cervical Swab   | 11671810   |   |
|---------|-----------------|------------|---|
| (B) 4 . | M12092246 Sexua | I Health   |   |
|         | 1               | 3 May 1972 | 1 |
|         | GUM             |            |   |

When the sample is taken write the date and time on the sample and on the ICE form if this is not populated.

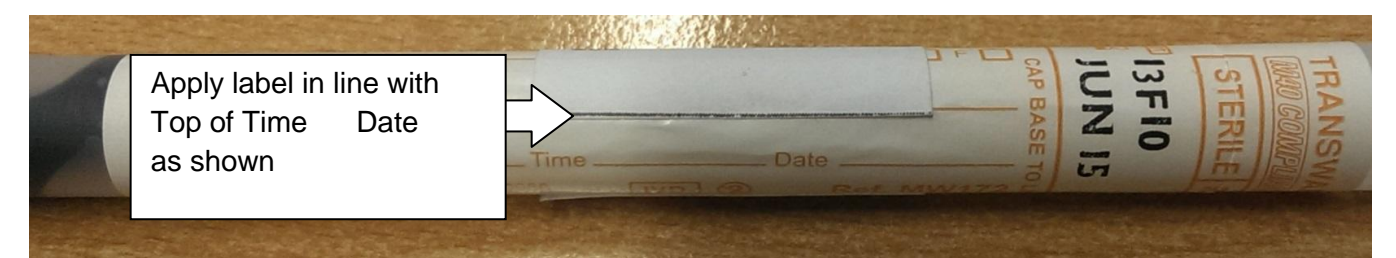

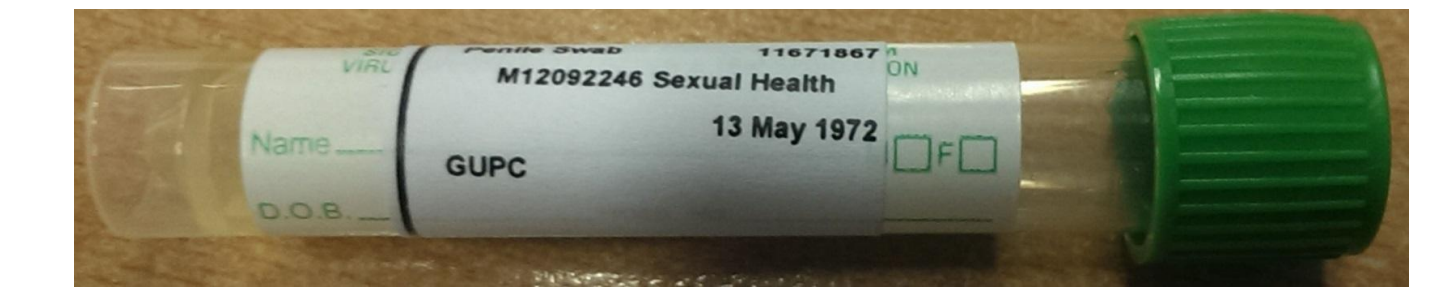

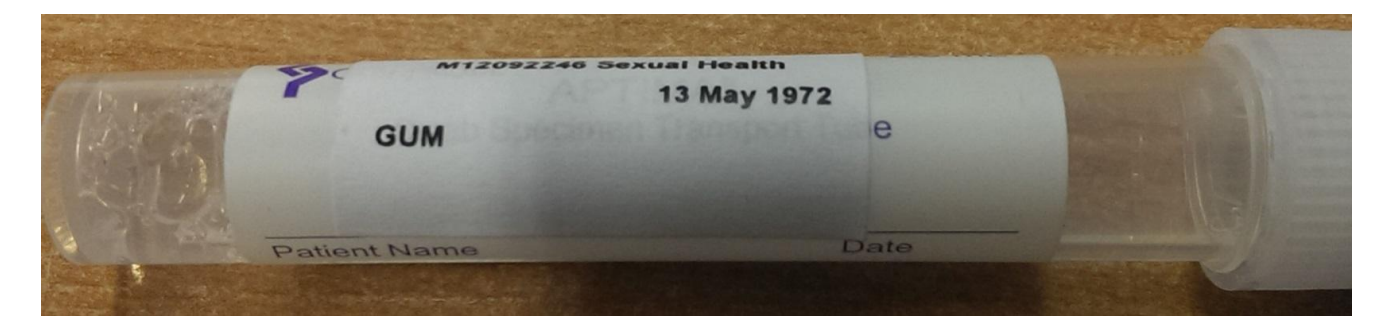

----- End of User Guide -----